## INSÉRER UN MÉDIA AUDIO OU VIDÉO DANS UN ARTICLE DU BLOG

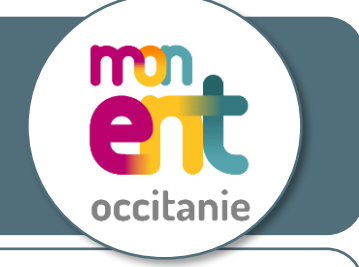

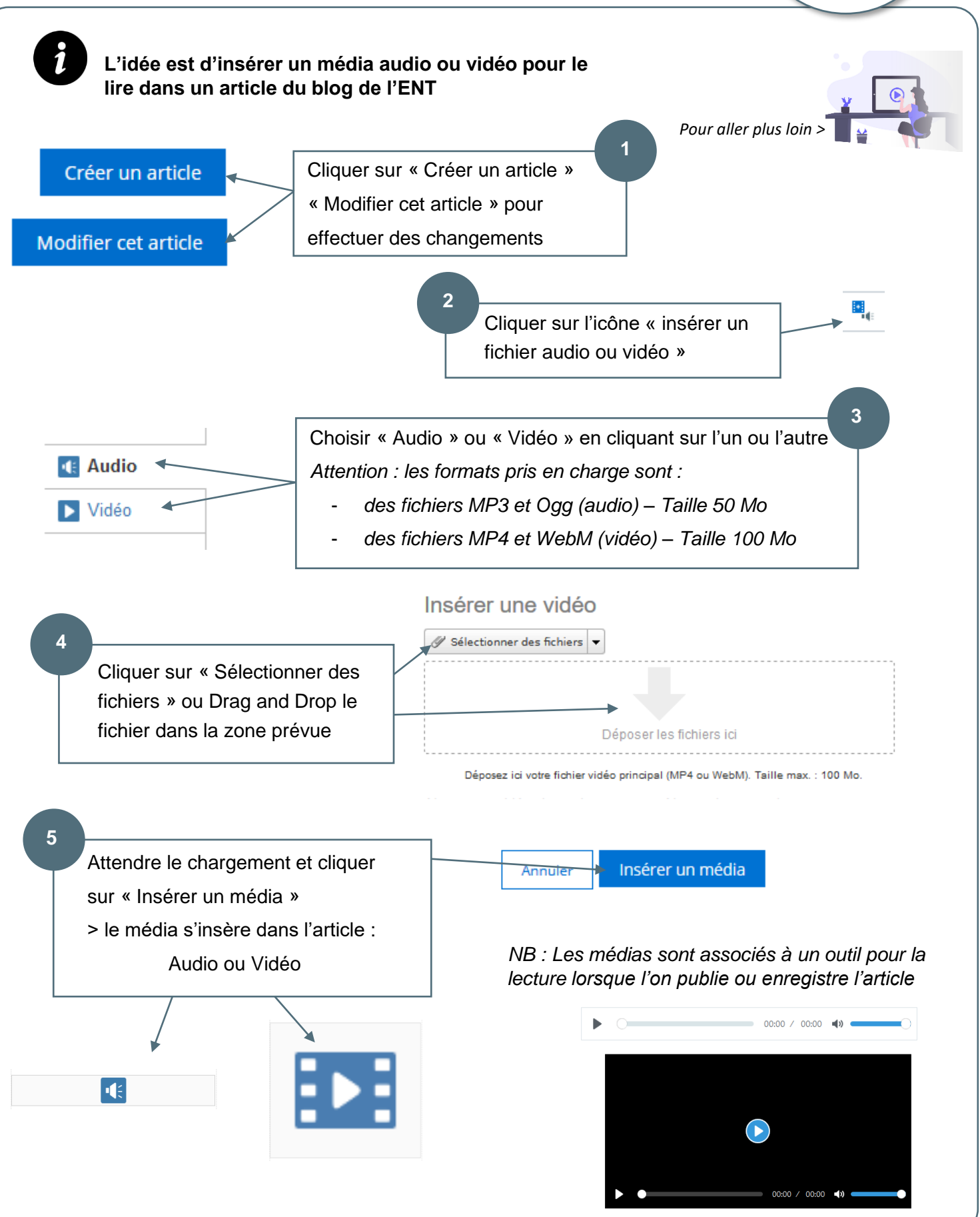